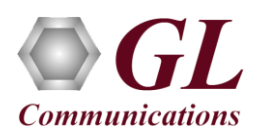

## Software and License Installation

\*Note1: If you have purchased MAPS<sup>™</sup> HD product, you will receive a network appliance with all the necessary PC hardware interfaces, Operating System, required MAPS<sup>™</sup> applications, GL's HD NICs, and licenses preinstalled. And therefore, you will need to only plug-in the monitor, and connect the network appliance to the power outlet. Then connect the USB Hardware Dongle you have received with the shipment, and proceed to verification steps.

- PC Requirements
  - Windows® 7 and above Operating System (64 bit Only).
  - Core i7 (or equivalent), 32 GB Memory, GL's HD NIC (4x 1 Gbps / 2x10 Gbps NIC ports), Regular PC NIC, and USB 2.0 Ports.
- NOW PLUG-IN the USB Hardware Dongle to the PC to the USB 2.0 port of your computer. A red light should appear on the dongle indicating that the device is functioning correctly and ready to use.
- You can verify if the purchased licenses are installed. Navigate to C:\Program Files\GL Communications Inc\GLDONGLE directory, execute appl\_list.exe and confirm that the following licenses are listed:
  - ➢ PKS122 (MAPS™ MEGACO)
  - PKS102 (RTP Traffic)
  - > PKS109 (HD RTP Traffic) \*\**Note2*

**\*\****Note2:* Additional licenses may be required for optional codecs and other traffic options. Please verify that all licenses purchased are displayed using the **appl\_list.exe** utility.

#### Verification

The configuration explained below allows **MAPS<sup>TM</sup> MEGACO** application to act as **MGC** (Media Gateway Controller) as well as MG (Media Gateway). This example requires 2 Pcs, PC 1 is configured as MGC and PC 2 is having dual NIC which is configured as MG1 and MG2 to control TGW (Trunking Gateway). MAPS<sup>TM</sup> MEGACO configured as MGC is connected to the third-party Media Gateway. MGC accepts registrations from the MG and both the MG1 and MG2 on PC2 will handle the RTP traffic (Auto Traffic Files/Digits/Tones, User Defined Traffic, and IVR).

GL's HD card connections verification:

Verify that network cables are properly connected. Make sure that the cable connectors are pushed in correctly. You should feel and hear a small click while plugging the cables. Also, you can use the monitoring tool (refer to <u>Troubleshoot</u> section) to check the Ethernet links UP or DOWN status.

### MAPS™ MEGACO configured as MGC (PC #1)

- Invoke MAPS<sup>TM</sup> MEGACO application installed on the PC.
- The Protocol Selection window is prompted with the following settings:
  - Protocol Standard as MEGACO
  - Protocol Version as IETF
  - > Select Node as Media Gateway Controller
  - Click OK
- On the Test Bed Default window, load **TestBedDefault** configuration and check for the settings as below:
  - Set the MGC IP to 192.xx.xx.39 (PC IP address where MGC is running)
  - > Set MGC Port to 2427

### MG1 (Trunking Gateway 1)

- > Verify that the **MG IP** is set to the Third-party Media Gateway IP address (Ex: (192.xx.xx.220)
- Set MG Port to 2427

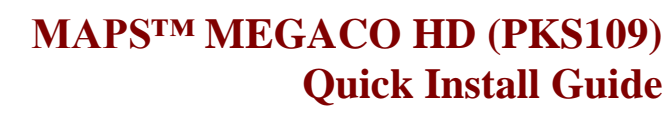

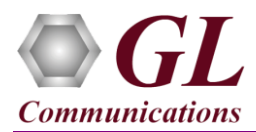

## MG2 (Trunking Gateway 2)

- > Verify that the MG IP is set to the Third-party Media Gateway IP address (Ex: (192.xx.xx.221)
- > Set MG Port to 2427

## MAPS<sup>™</sup> MEGACO configured as MG1 (PC #2)

- Invoke MAPS<sup>™</sup> MEGACO application installed on the PC.
- The Protocol Selection window is prompted with the following settings:
  - Protocol Standard as MEGACO
  - Protocol Version as IETF
  - Select Node as Media Gateway
  - ➢ Click OK
- On the Test Bed Default window, load **TestBedDefault** configuration and check for the settings as below:
  - Set the MG IP to 192.xx.xx.154 (PC IP address where MG is running)
  - Set MG Port to 2427
  - Set the MGC IP address where the MGC is running.
  - Set MGC Port to 2427
  - Enable RTP Traffic
  - Set Enable RTP Session as True
  - Choose RTP Hardware Interface Type as "GL's High Density Interface Card" (If you have purchased PKS109 HD RTP Traffic License)
  - Set the Media IP address same as MG IP address (192.xx.xx.220)

#### MAPS™ MEGACO configured as MG2 (PC #2)

- Invoke another instance of MAPS<sup>TM</sup> MEGACO application installed on the PC.
- The Protocol Selection window is prompted with the following settings:
  - Protocol Standard as MEGACO
  - Protocol Version as IETF
  - Select Node as Media Gateway
  - Click OK
- On the Test Bed Default window, load **TestBedDefault** configuration and check for the settings as below:
  - Set the MG IP to 192.xx.xx.155 (PC IP address where MG is running)
  - Set **MG** Port to **2427**
  - > Set the MGC IP address where the MGC is running.
  - Set MGC Port to 2427
  - Enable RTP Traffic
  - > Set Enable RTP Session as **True**
  - Choose RTP Hardware Interface Type as "GL's High Density Interface Card" (If you have purchased PKS109 HD RTP Traffic License)
  - Set the Media IP address same as MG IP address (192.xx.xx.221)
- Select Editor → Profile Editor and load MG\_Profiles on both MG1 and MG2. Make sure that options are set as shown below.
  - **Codec Options**: PCMU
  - Specify the Packetization Time in Msec
  - > Traffic Type as Auto Traffic File
  - ➢ Traffic Direction as **Tx** only
  - Impairment Type None

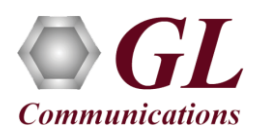

# MAPS<sup>™</sup> MEGACO HD (PKS109) Quick Install Guide

- Click **Start** to start MG and MGC testbed setup on both the PCs. Verify that the SIP / RTP core console window is displayed properly.
- On PC2, Click **Call Reception** icon and observe the **RTP\_Stats\_Display.gls** script activated in the Call Reception window.
- On PC1, from Emulator-> Load Generation from main menu
- By default, *MEGACOCallControl-TGW.gls* script and *TGWProfie0*\* profiles are loaded.
  - > Total calls to Generate by default is set to '\*', (indicates no limit)
  - Maximum Active calls to 2000.
  - Fixed statistical distribution pattern
- Click *Start* button to initiate the bulk call generation.
- On both the MG1 & MG2 MAPS<sup>TM</sup> MEGACO instances, click <sup>>>></sup> icon and open *Call Reception*.
- Observe that the calls are automatically received at the Call Reception (MG1 & MG2) window running the Rx script.
- To verify results, invoke **Statistics** window from **Reports** menu, to view the number of calls passed/failed, which are also plotted as pie-graph, Calls per sec graph, and Simultaneous calls per sec graph. Switch to Message Stats tab to view the statistics of the messages sent/received related to MEGACO protocol.
- Observe the RTP packets received on each port of the GL's HD card logged in the RTP Core console

#### Troubleshoot

- *"Security Error: Application is not licensed",* if you see this error when you run MAPS<sup>™</sup> MEGACO it indicates a problem with either your dongle or license file.
  - First verify that the dongle is plugged in and the red light is on
  - > Go to C:\Program Files\GL Communications Inc\GLDONGLE
  - Run *appl\_list.exe*. Verify that there is a line in the table reading *PKS124 MAPS<sup>TM</sup> MEGACO* with the serial number you noted above.
- If the SIP/RTP Core console does not invoke with the MAPS<sup>TM</sup> TestBed start-up, check for the following:
  - RTP Soft Core licenses may not be installed for the dongle used. Run *appl\_list.exe* available in the *C:\Program Files\GL Communications Inc\GLDONGLE* directory. Verify that there is a line in the table reading *PKS102 RTP Soft Core* with the serial number you noted above.
  - Verify that the MGC IP Address and RTP IP Address in the testbed parameters are configured with the proper system IP address.
- Verify Physical Connection
  - > Check manually the LEDs on the HD card connected, if the GL's HD Interface card is located at local system
  - To verify from remote location, run Monitoring.exe utility, which displays the link status SFP Type connection and the auto negotiated link speed.
  - Important Column Description:

P - Port number

A - Adapter number

Type - Connection type

Link - Link speed (Down indicates cable is unplugged or SFP module is incompatible)

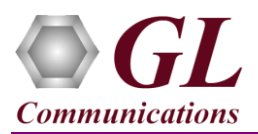

# MAPS<sup>TM</sup> MEGACO HD (PKS109) Quick Install Guide

| ī                 |        |             | monitor        | ing (v.      | 2.9.1.32-9d272)              |      |                  |        |        |    |
|-------------------|--------|-------------|----------------|--------------|------------------------------|------|------------------|--------|--------|----|
| P                 | A      | Туре        | Link           | Down         | Rx                           |      | Tx               | Max    | Temp.  |    |
| 0                 | 0      | 3FP-CU      | IG Full        | 0            | 0.00M                        | 0    | .00 <b>I</b>     | 9018   | N/A    |    |
| 1                 | 0      | SFP-SX-DI   | Down           | 1            | 0.00M                        | 0    | .001             | 9018   | 42.70  | С  |
| 2                 | 0      | SFP-CU      | IG Full        | 0            | 0.00M                        | 0    | .001             | 9018   | N/A    |    |
| 3                 | 0      | SFP-CU      | IG Full        | 0            | 0.00M                        | 0    | .001             | 9018   | N/A    |    |
|                   |        |             |                |              |                              |      |                  |        |        |    |
|                   |        |             |                |              |                              |      |                  |        |        |    |
|                   |        |             |                |              |                              |      |                  |        |        |    |
|                   |        |             |                |              |                              |      |                  |        |        |    |
| TX RMUN1 counters |        |             |                |              |                              |      |                  |        |        |    |
| Pac.              | kets   | 3 :         | 0x0000000000   | 000000       | Octets                       | :    | $0 \times 000$   | 000000 | 000000 | 00 |
| Bro               | adca   | ist :       | 0x0000000000   | 000000       | Multicast                    | :    | $0 \times 000$   | 00000  | 000000 | 00 |
| 64                | octe   | ets :       | 0x0000000000   | 000000       | 65-127 octets                | :    | $0 \times 000$   | 00000  | 000000 | 00 |
| 128               | -2.5.5 | i octets :  | 0×000000000    | nnnnnn       | 256-511 octets               |      | $0 \times 0.001$ | ιουοι  | າດບານ  | חר |
| 512               | -102   | 3 octets :  | 0x0000000000   | 000000       | 1024-1518 octet              | :8:  | $0 \times 000$   | 00000  | 000000 | 00 |
| Und               | ersi   | .ze :       | 0x0000000000   | 000000       | Oversize                     | :    | $0 \times 000$   | 00000  | 000000 | 00 |
| Fra               | gmen   | its :       | 0x0000000000   | 000000       | Collisions                   | :    | 0x000            | 00000  | 000000 | 00 |
| Dro               | p ev   | vents :     | 0x0000000000   | 000000       | Crc/Align error              | :s:  | 0x000            | 00000  | 000000 | 00 |
| Jab               | bers   | ; ;         | 0x0000000000   | 000000       |                              |      |                  |        |        |    |
|                   |        |             |                |              |                              |      |                  |        |        |    |
| Rese              | t 🛙    | x/Rx ORMO   | N lExtRMON     | 2<br>Checksu | um <mark>3</mark> Decode 40r | :00  | SIPF             |        |        |    |
| Quit              | Se     | ensors Cold | or stat 🗴 Time | Sync IEE     | E 1588 PTP DStr              | :eam | FDum             | p      |        |    |

• If you cannot resolve the issues, please contact the appointed technical support person. If you do not know the technical support contact, please reach us at <u>info@gl.com</u>.